# Enter your course site in eLearning.

| NORTH<br>MYCOU | HLAND COLLEGE<br>RSES |       |
|----------------|-----------------------|-------|
| Home           | Administration        | Advan |

You are here: <u>Home</u> > <u>Home</u> > <u>Free-form Content</u>

| Portal                  |                         |
|-------------------------|-------------------------|
| Home                    |                         |
| Find a Class            |                         |
| Add a Page              | Ê                       |
| Context Manager         | $\overline{\mathbf{Z}}$ |
| Copy Courses            | <b>F</b>                |
| Quick Links             |                         |
| My Pages                | *                       |
| My Courses              | ^                       |
| ART 492 S1 - Internship |                         |

# Click on "Add a Page".

| NORTHLAND COLLEGE<br>MYCOURSES                                  |                                                          |                             |           |    |
|-----------------------------------------------------------------|----------------------------------------------------------|-----------------------------|-----------|----|
| Home Administration                                             | Advancement Officer                                      | Registration                | Academics | Co |
| You are here: <u>Academics</u> > <u>Art - ART</u> > <u>Inte</u> | rnship > <u>ART 492 S1 - Internship</u> > <u>Overvie</u> | w > <u>Course Organizer</u> |           |    |
| ART 492 S1 - Internship                                         | ART 492 S1 - Inter                                       | nship                       |           |    |
| Overview                                                        |                                                          |                             |           |    |
| Roster                                                          |                                                          |                             |           |    |
| Coursework                                                      |                                                          |                             |           |    |
| News and Announcements                                          | Course Overview 🔺                                        |                             |           |    |
| Resources                                                       |                                                          |                             |           |    |
| Discussion Forum                                                | Next Event                                               | avant                       |           |    |
| Course Calendar                                                 | There is no next                                         | event.                      |           |    |
| Syllabus                                                        |                                                          |                             |           |    |
| Chat                                                            |                                                          |                             |           |    |
| Gradebook                                                       | Unit in detail                                           |                             |           |    |
| Attendance                                                      |                                                          |                             |           |    |
| Course Information                                              |                                                          |                             |           |    |
| Add a Page                                                      | Ê                                                        |                             |           |    |
| Course Manager                                                  | Add upit contant                                         |                             |           |    |
| Copy Courses                                                    | Add unit content                                         |                             |           |    |
| out-to-to-to-                                                   | 🔛 Calendar                                               |                             |           |    |

### Choose "Online Meetings".

# Add a new page in ART 492 51 - Internship What feature would you like on your new page? (If you're not sure, just pick one that sounds good and give it a try - it can't hurt to experiment!) Name this page You can optionally provide a name for this page or we'll make one based on the feature you select. Essential features These popular features ar are useful almost everywhere Blog This lets you post text and images. It's one of the most versatile page types, and can be used for blogs, campus news, course announcements, or just about anything else. Bookmarks This lets you sh re a collection of links, either to other pages on the Portal or elsewhere on the internet. Calendar This lets you keep a calendar of events. You can also subscribe to calendars from other pages and see their evens alongside yours. In a course you'll automatically see course sessions and assignment due dates. Chat Criat This lets you have a real-time chat room. Forums This gives you and your visitors a robust threaded discussion forum. It has settings to support whatever type of discussions you want, whether moderated formal conversations, or informal off-topic chats, or both side-by-side Free-form Content This lets you display stat nt static text and/or images. It's great for providing information, an introduction, an image gallery, or any other set-it-and-forget-it content. Handouts This lets you upload files for your visitors to download and use. Online Meetings This lets you host online meetings, complete with voice chat, participant web cams, and slide & desktop sharing. Roster 0 er nows the names and pictures of everyone who is a member of this area of the portal. It also provides an easy way to email some or all of the group.

## You will now see a page titled "Online Meetings" in your course's eLearning site.

Home Administration Advancement Officer Registration Academics Courses &

| fou are here: <u>Academics</u> > <u>Art - ART</u> > <u>Internship</u> | > <u>ART 492 S1 - Internship</u> > <u>Online Meetings</u> |                              |
|-----------------------------------------------------------------------|-----------------------------------------------------------|------------------------------|
| ART 492 S1 - Internship                                               | Online Meetings                                           |                              |
| Overview                                                              |                                                           |                              |
| Roster                                                                | Need to meet?                                             |                              |
| Coursework                                                            |                                                           | Schedule a meeting for later |
| News and Announcements                                                | Start a new online meeting how                            | Who can join my meetings?    |
| Resources                                                             |                                                           |                              |
| Discussion Forum                                                      | Add an introduction                                       |                              |
| Course Calendar                                                       | No scheduled meetings at this time.                       |                              |
| Syllabus                                                              |                                                           |                              |
| Chat                                                                  | Online Meetings?                                          |                              |
| Gradebook                                                             | Not sure what these are or wh                             | nat you                      |
| Attendance                                                            | Read about them here                                      |                              |
| Course Information                                                    |                                                           |                              |
| Online Meetings                                                       | View global meetings                                      |                              |
| Add a Page                                                            | •                                                         |                              |
| Course Manager                                                        |                                                           |                              |
| Copy Courses                                                          |                                                           |                              |
| Quick Links                                                           | _                                                         |                              |
| My Pages                                                              | *                                                         |                              |
| My Courses                                                            | *                                                         |                              |

You will now need to allow students to have security permissions to view the "Online Meetings" page. Begin by clicking on the wrench icon from within the "Online Meetings" page.

😕 🛔 😗

**Online Meetings** 

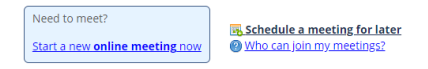

## Then choose "Access".

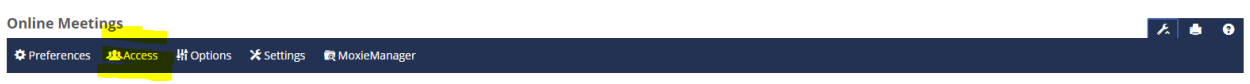

## Click on "Students".

### **Online Meetings**

### Access

8

Use this screen to set who can see this page and what they can do here

### Members of ART 492 S1 - Internship

This is where you define who can see this page, and what they can do here. Choose a role on the left to show or hide the page to members of that role.

For those who you allow to see the page, you can also adjust the permissions they have for interacting with the page.

|   | Choose one to adjust access |
|---|-----------------------------|
| ٩ | Faculty                     |
| Þ | Students                    |

Need more options? You can add new people (or group current people) by adding a new role

# Click on "Hidden" and it will change to "Visible".

### Members of ART 492 S1 - Internship

This is where you define who can see this page, and what they can do here. Choose a role on the left to show or hide the page to members of that role.

For those who you allow to see the page, you can also adjust the permissions they have for interacting with the page.

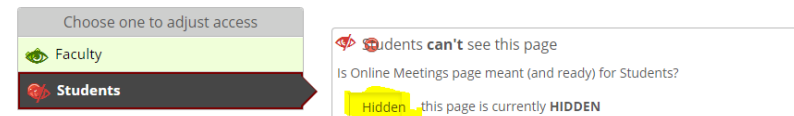

#### Members of ART 492 S1 - Internship

This is where you define who can see this page, and what they can do here. Choose a role on the left to show or hide the page to members of that role.

For those who you allow to see the page, you can also adjust the permissions they have for interacting with the page.

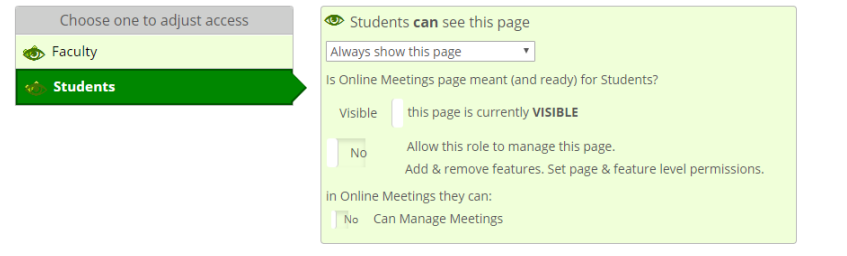

From here, click on "Back to Online Meetings" to return to the "Online Meetings" page.

Online Meetings

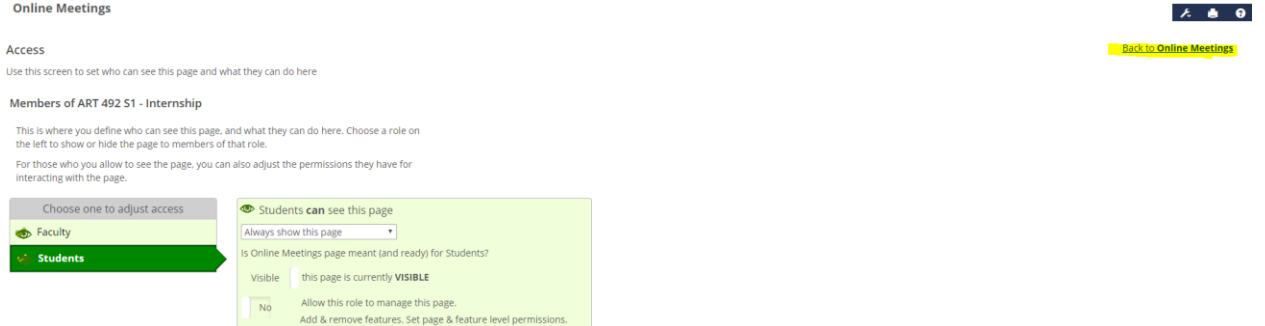

If you wish, you can add an introduction to your "Online Meetings" page: **Online Meetings** 

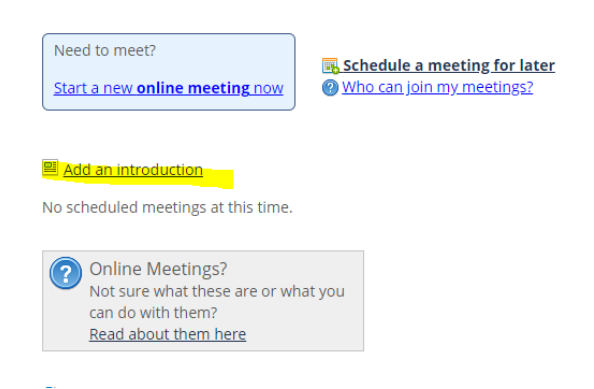

To use an image in the introduction:

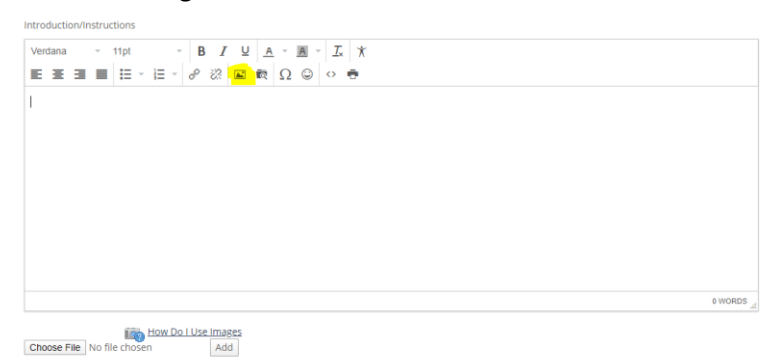

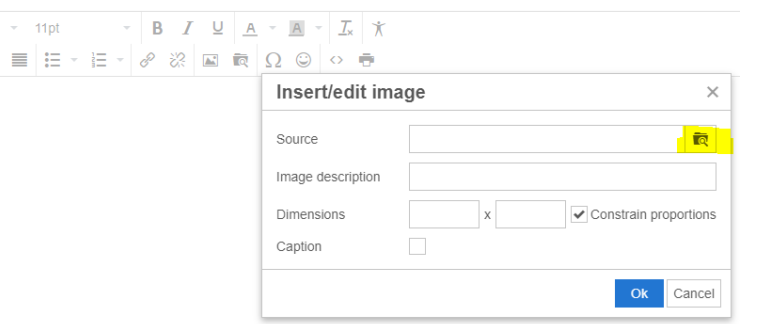

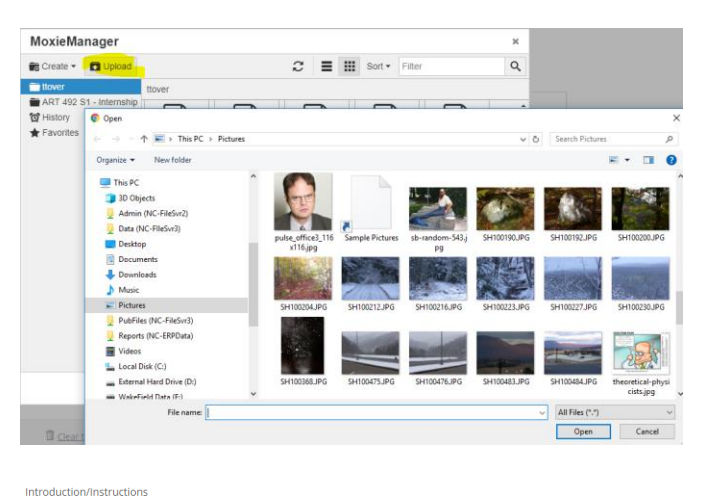

| Verdana · 11pt · B I ⊻ A · B · I ★<br>E Ξ Ξ Ξ Ξ Ξ · F · F · Ø ⊗ ⊠ Φ Ω ⊕ Ω ⊕ ◊ ⊕ |         |
|---------------------------------------------------------------------------------|---------|
| "I got a rock." - Charlie Brown                                                 |         |
|                                                                                 | 6 WORDS |
| How Do LUse Images Choose File No file chosen Add                               |         |
| Save ] Cancel Clear this introduction                                           |         |

This is what the "Online Meetings" page will then look like: Online Meetings

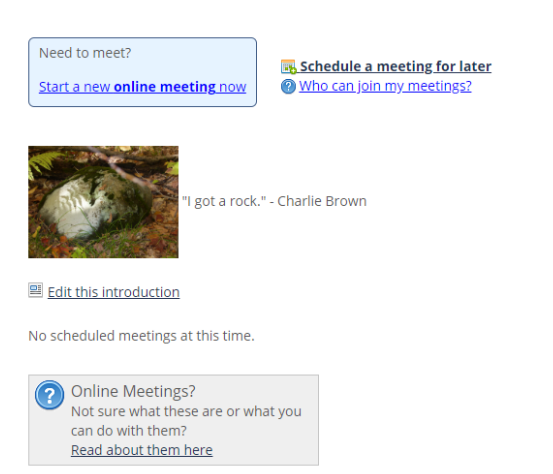

## To schedule an online meeting, click on "Schedule a meeting for later".

**Online Meetings** 

| Need to meet?<br>Start a new online meeting now                                                     | Schedule a meeting for later<br>Who can join my meetings? |
|----------------------------------------------------------------------------------------------------|-----------------------------------------------------------|
| "I got a rock                                                                                       | ." - Charlie Brown                                        |
| Edit this introduction                                                                              |                                                           |
| No scheduled meetings at this time.                                                                 |                                                           |
| Online Meetings?<br>Not sure what these are or what these are or what them?<br>Read about them here | nat you                                                   |

Give the meeting a name, a description if desired, and a start date/time. If you wish, you can also elect to record the entire meeting, require a password to enter the meeting, and require the password to watch the recording. When finished, click on "Schedule this meeting".

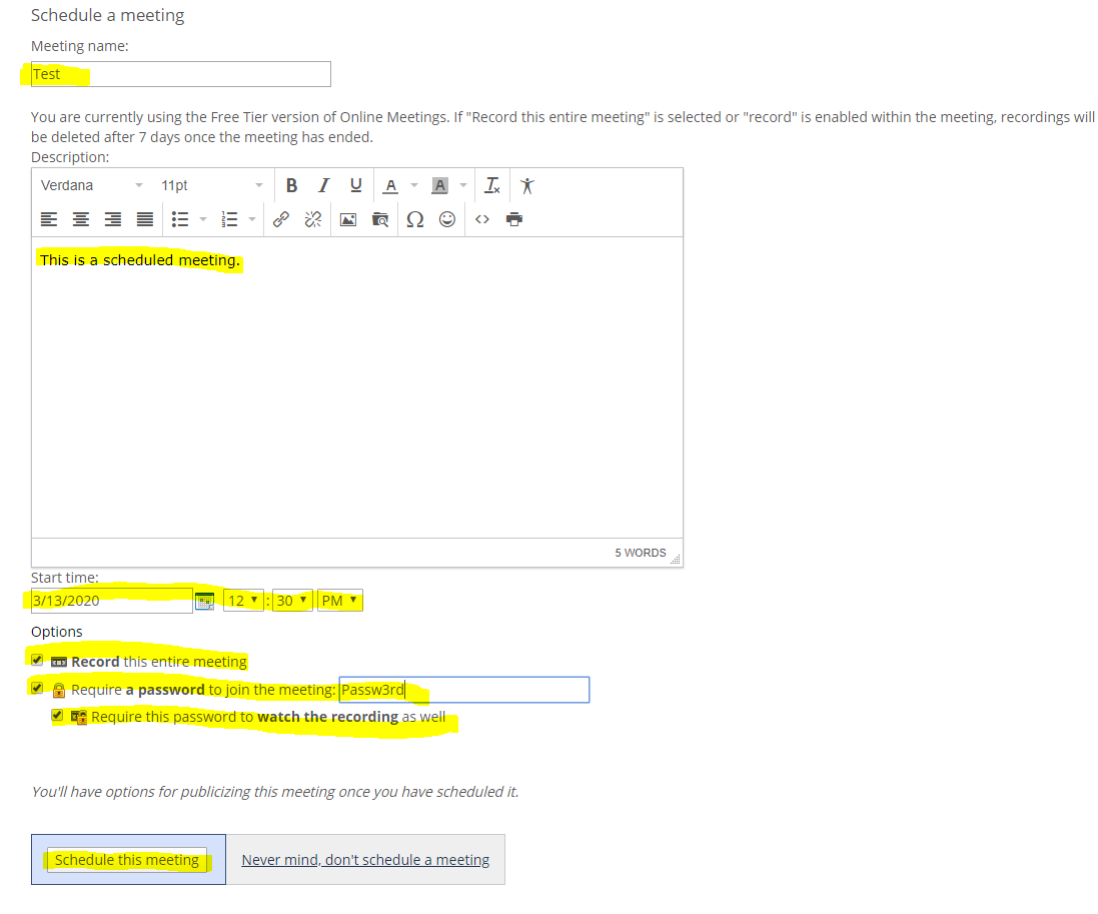

Back on your "Online Meetings" page, your future meetings will be listed. To send out a link to the meetings to your students, click on the meeting name(s).

**Online Meetings** 

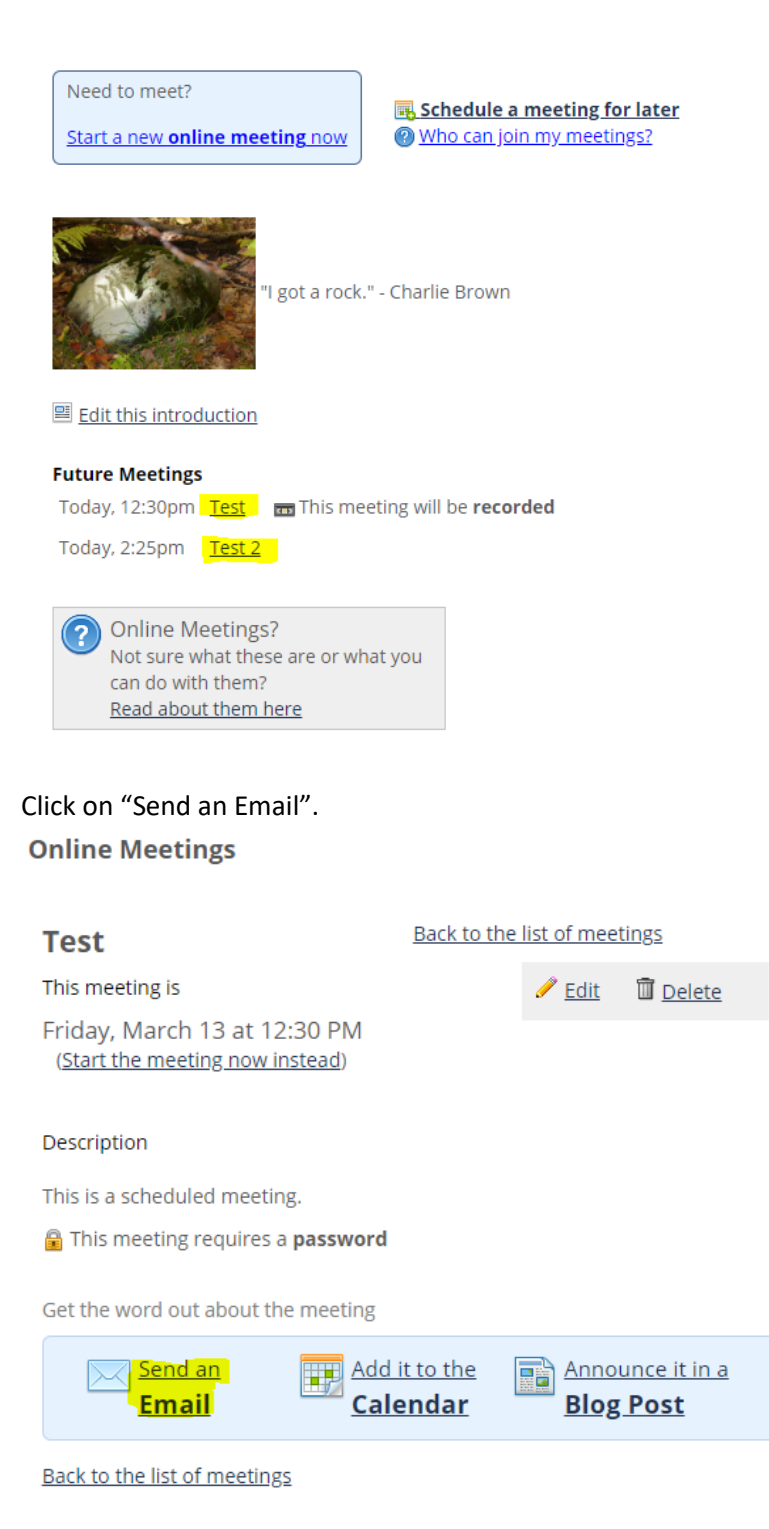

A pop-up window will appear to edit the email about the meeting. You will need to check "Students" to send the email to the students in your course. The subject and body of the email will automatically contain the meeting name, date, time, the link to join, and the password (if applicable). You can elect to edit the subject and body of the email if you wish. When finished, click "Send this email".

|                                                                       |                                                                                                    | $\boxtimes$ |
|-----------------------------------------------------------------------|----------------------------------------------------------------------------------------------------|-------------|
| Send an email abo                                                     | but your Test 4 meeting                                                                                                    |             |
| To members of 2019 20-                                                | ART 492-51 To bigger groups:                                                                                                    |             |
| Eaculty                                                               | □ All JICS Learning Tech Coordinators                                                                                                    |             |
| Students this page, so if you give t                                  | Want to invite someone else? To join the meeting, they need to be able to see<br>them access, their role will appear here.                                | 2           |
| Subject                                                               |                                                                                                    |             |
| Join me 3/23/2020 at 9:2                                              | 15 AM for the Test 4                                                                                                    |             |
| Body                                                                  |                                                                                                    |             |
| Verdana → 11pt                                                        | X     X     ⊂     A     U     I     I       ★     √     △     ○     Ω     □     √     □                                                                   |             |
| I've just scheduled "<br>To join, visit: https://<br>ART492-S1/Online | lest 4," an online meeting on 3/23/2020.<br>(mycourses.northland.edu/ICS/Academics/ART/ART492/2019_20-<br>_Meetings.jnz?portlet=Online_Meetings&meeting=5 |             |
|                                                                       | 14 WORDS 🚊                                                                                                    |             |
| Send this email                                                       | <u>Never mind, don't send an email</u>                                                                                                    |             |

Back on your "Online Meetings" page, 15 minutes before your meeting is scheduled to start, the blue area will contain the link to start the meeting.

**Online Meetings** 

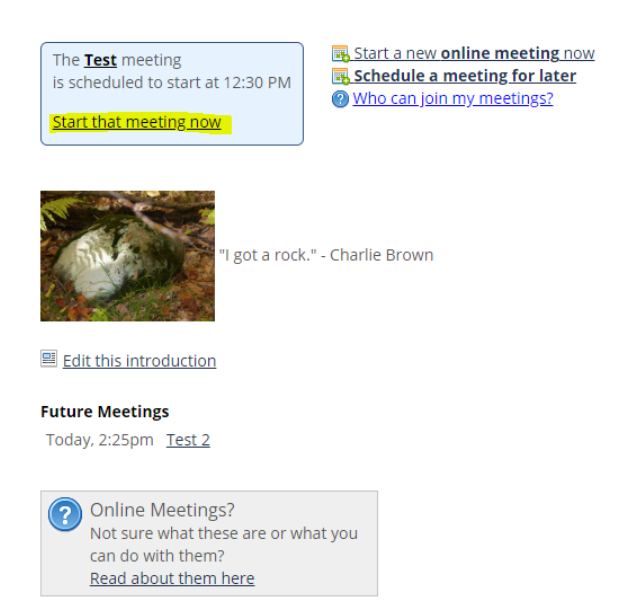

Instructions from this point onward can be found in the tutorial videos at <u>https://bigbluebutton.org/html5/</u>.